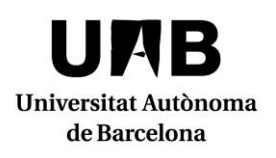

Seu electrònica - Informació de tràmits i gestions

Campus Docent Sigm@ Llistats d'alumnes i gestió de les actes d'avaluació

| Objecte                      | Mitjançant aquest servei podràs obtenir la llista de classe i informar les qualificacions<br>a les actes, tancar-les i signar-les telemàticament.                                                                                                    |
|------------------------------|----------------------------------------------------------------------------------------------------|
| Qui pot demanar el<br>tràmit | Aquest tràmit està adreçat al personal acadèmic dels centres docents propis de la<br>UAB.                                                                                                    |
| Descripció del servei        | Un cop us hagueu identificat a l'aplicació Sigm@, per accedir al Campus Docent<br>Sigm@ heu de fer clic en el vostre perfil en el menú de la part esquerra de la pantalla.<br>Image: CDS: professorat         Image: CDS: professorat         Image: CDS: professorat |

UAB

Seu electrònica: Campus Docent Sigm@

Τ

Pàgina **| 2** 

|                 | <ul> <li>Per obtenir la llista de classe cal seleccionar el grup i fer clic en l'apartat <i>Els meus alumnes</i> del menú present al lateral esquerra de la pantalla.</li> <li>L'apartat <i>Qualificacions</i> et permet informar les qualificacions finals dels teus alumnes, les que han de constar a les actes.</li> <li>L'apartat <i>Actes d'examen</i> permet gestionar les actes d'avaluació; així, en el moment en què aquestes estiguin generades, podràs gravar-hi les notes amb el procés <i>Traspassar qualificacions a les actes</i> i, un cop hagis fet la revisió d'examen i aquestes siguin definitives, podràs tancar i signar l'acta directament des del mateix Sigm@. Pots veure el funcionament del sistema de signatura i tancament de les actes d'avaluació en un breu vídeo a l'enllaç <u>http://polimedia.uab.cat/#v 903</u>.</li> <li>Per poder gestionar les actes de qualificació et farà falta la teva segona contrasenya o paraula clau d'accés a les actes, que podràs obtenir a través de la mateixa aplicació fent clic en el botó <i>Has oblidat la teva contrasenya</i> present a l'apartat <i>Actes d'examen</i>.</li> <li>Per si t'és d'utilitat, disposes de l'apartat <i>Plantilles d'avaluació</i> on pots definir una plantilla de qualificació, qualificar els alumnes per cada ítem i publicar les notes de cada ítem de manera que els alumnes les puguin veure a través de la consulta de l'expedient de Sigm@.</li> </ul> |
|-----------------|----------------------------------------------------------------------------------------------------|
| Manual d'ajuda  | Guia d'ús del Campus Docent Sigm@                                                                                                    |
| Accés al tràmit | Campus Docent Sigm@                                                                                                    |